# Finding Cancer Genomic Summary Results (GSR) in dbGaP

- When Accession number is known vs. <u>not</u> known
- Navigating dbGaP Public Study page materials and FTP site for GSR and related information

Start at the Main dbGaP website: <u>https://www.ncbi.nlm.nih.</u> gov/gap/

If the dbGaP Accession number is known: Enter the number starting with "phs" in the search bar (for the most comprehensive results, do not include .v# or .p# at the end)

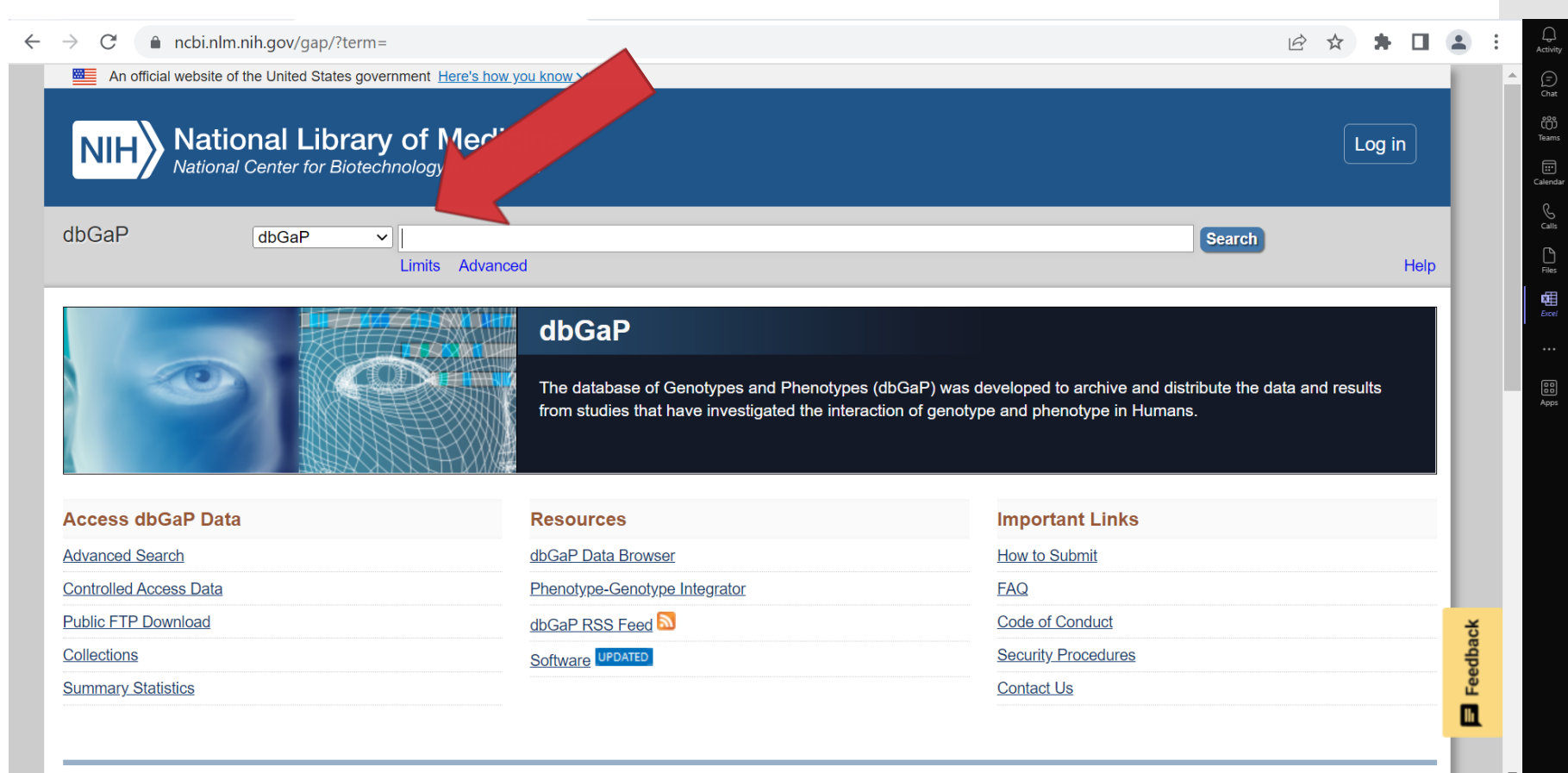

l atect Studiec

## Accession Number: Search Results

Datasets associated with the accession number will be listed

GSR formatted and provided by the PI are under the "Analyses" tab

| dbGaP Advanced Search 🖉 phs001868.v1.p1 |                                                                                                    |       |  |
|-----------------------------------------|----------------------------------------------------------------------------------------------------|-------|--|
| phs001868.v1.p1                         |                                                                                                    |       |  |
| Show All Filters                        | Studies (1)       Phenotype Datasets (4)       Variables (19)       Molecular Datasets (1)       Analyses (1)       Documents (0)       1/1                                                                                                    |       |  |
| Study Disease/Focus (1)                 | Save Results Save Query dbGaP FHIR 3                                                                                                    |       |  |
| Study Design (1)                        | Accessionphs001868 v1.p1Study Disease/FocusMelanomaStudy DesignCase-Control                                                                                                    |       |  |
| Study Molecular Data Type (1)           | Study Markerset     HumanOmniExpress-24v1-1_A       Study Molecular Data Type     SNP Genotypes (Array)       Study Content     4 phenotype datasets, 24 variables, 1 analyses, 1 molecular datasets, 11234 subjects, 11234 samples       NH Institute     NCI                                                                                                    |       |  |
| Study Markerset (1)                     | Study Consent     GRU General research use       Release Date     2020-04-24       Embargo Release Date     2020-04-24                                                                                                    |       |  |
| NIH Institute (1)                       | Related terms Nevus; Cancer of skin pigment cells; MM - malignant melanoma; Malignant Melanoma; Malignant Melanoma; Malignant |       |  |
| Study Consent (1)                       | suggests the acral melanoma subtype is uniquely<br>FileSelector MeSH BioProject MedGen dbGaP FHIR                                                                                                    |       |  |
| Study Type (1)                          |                                                                                                    |       |  |
| Ancestry (4)                            |                                                                                                    | ack   |  |
| Study Subject Count                     |                                                                                                    | Feedb |  |
|                                         |                                                                                                    |       |  |
|                                         |                                                                                                    |       |  |

**\* I** 

6 \$

ncbi.nlm.nih.gov/gap/advanced\_search/

 $\leftarrow \rightarrow$ 

C

If the dbGaP Accession number is <u>not</u> known: Search cancer type in dbGaP Advanced Search

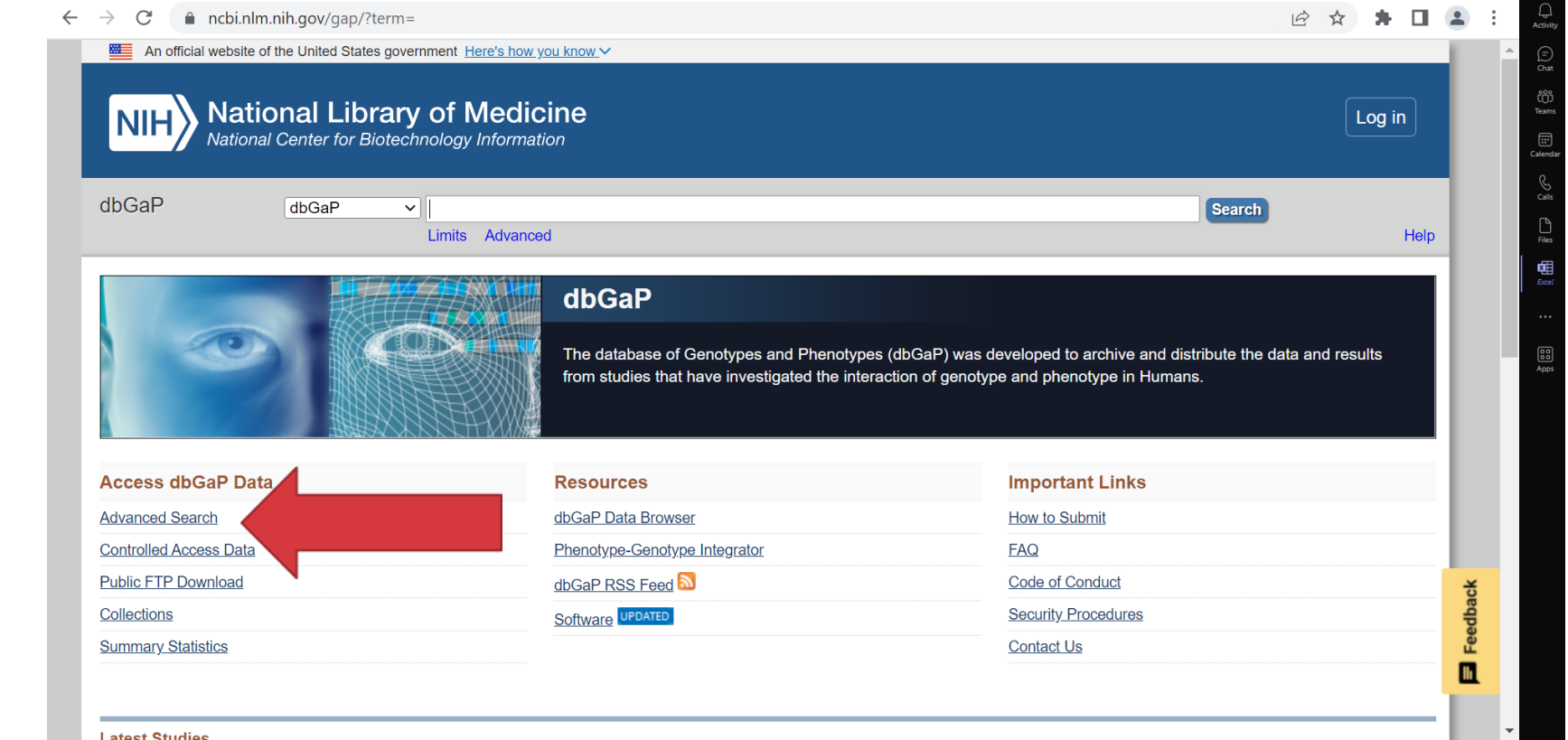

## Cancer Type: Advanced Search Results

All investigatorprovided GSR that match the cancer type searched will be listed under the "Analyses" tab

| , <b>O D</b>                                                                                                    |                                                                                                    |
|----------------------------------------------------------------------------------------------------|----------------------------------------------------------------------------------------------------|
| dbGaP Advanced Search                                                                                                    | ? lung cancer                                                                                                    |
| Show All Filters                                                                                                    | Studies (185) Phenotype Datasets (208) Variables (454) Molecular Datasets (17) Analyses (47) Documents (265)                                                                                                    |
| Study (8)                                                                                                    | Save Results     Save Query       GDV Link     Remove Selected                                                                                                    |
| Sort By Alphabetical   Framingham Cohort (phs000007.v32.p13) (14) GWAS of Lung Cancer Susceptibility in Never- Smoking Women in Asia (phs000716.v1.p1) (3) NCI GWAS of Lung Cancer in Never Smokers (phs000634.v1.p1) (4) NHLBI Framingham SNP Health Association Resource (SHARe) (phs000342.v20.p13) (14) | 1 □ OncoArray Lung Cancer - Meta-Analysis Of Lung Cancer GWAS<br>Analysis Accession pha004930.1<br>Locus Type SNP<br>Trait/Disease<br>Trait<br>Population<br>Study Oncoarray Consortium - Lung Cancer Studies (phs001273.v3.p2)<br>We combined imputed genotypes from 14,803 cases and 12,262 controls from the Oncoarray series with 14,463 cases and 44,188 controls samples undertaken by the previous<br>TRICL GWAS(Timofeeva et al, HMG 2012). Each study center provided summary statistics from a logistic regression adjusted for age, gender, country (if applicable) and<br>significant<br>Genome Browser Study page PheGenl MeSH |
| Study Disease/Focus (3)                                                                                                    | 2 OncoArray Lung Cancer - Meta-Analysis Of Lung Adenocarcianoma GWAS<br>Analysis Accession pha004929.1                                                                                                    |
| Study Design (2)                                                                                                    | Locus Type SNP<br>Trait/Disease<br>Trait<br>Population                                                                                                    |
| Study Molecular Data Type (5)                                                                                                    | Study Oncoarray Consortium - Lung Cancer Studies (phs001273.v3.p2)<br>We combined imputed genotypes from 6,411 lung adenocarcinoma patients and 12,262 controls from the Oncoarray series with 4,862 lung adenocarcinoma patients and<br>43,221 controls samples undertaken by the previous TRICL GWAS(Timofeeva et al, HMG 2012). Each study center provided summary statistics from a logistic regression                                                                                                    |
| Study Markerset (7)                                                                                                    | adjusted for age, gender, country (if       Genome Browser     Study page       PheGenI     MeSH                                                                                                    |
| NIH Institute (2)                                                                                                    | 3 OncoArray Lung Cancer - Meta-Analysis Of Lung Small Cell Carcinoma GWAS<br>Analysis Accession pha004927.1                                                                                                    |
| Study Type (6)                                                                                                    | Locus type SNP<br>Trait/Disease<br>Trait<br>Population                                                                                                    |

ncbi nlm nih gov/gap/advanced\_search/?TERM=phs001868 v1 p

\*

# Navigating the dbGaP Study Page

# Look for the "Analyses" tab

#### $\leftarrow \rightarrow \mathbf{C}$ ( $\mathbf{\hat{e}}$ ncbi.nlm.nih.gov/projects/gap/cgi-bin/study.cgi?study\_id=phs001868.v1.p1

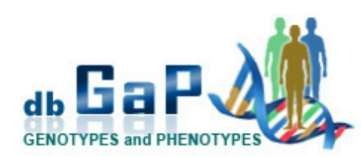

#### Cutaneous Melanoma GWAS Combining Multiple Populations and Risk Phenotypes

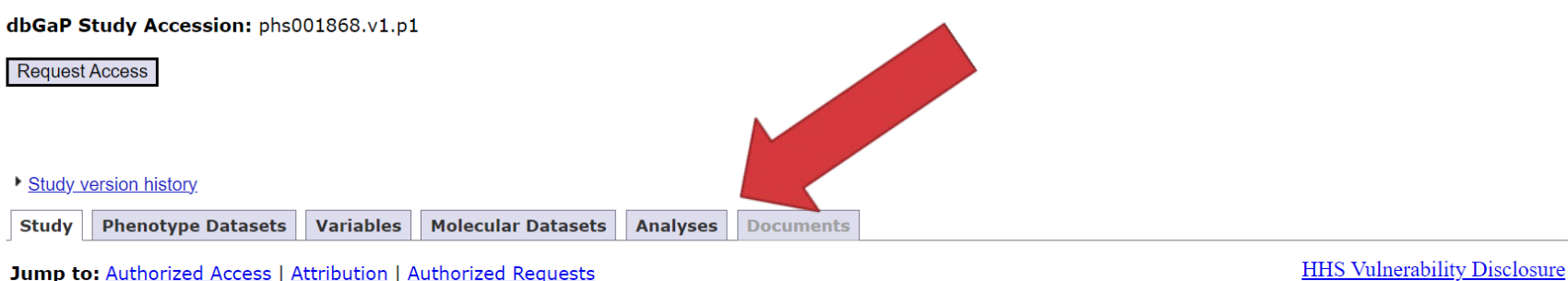

#### Study Description

Most genetic susceptibility to cutaneous melanoma (CM) remains to be discovered. Meta-analysis genome-wide association study (GWAS) of 36,760 melanoma cases (67% newly-genotyped) and 375,188 controls identified 54 significant loci with 68 independent SNPs. Analysis of risk estimates across geographical regions and host factors suggests the acral melanoma subtype is uniquely unrelated to pigmentation. Combining this metaanalysis with nevus count and hair colour GWAS,

#### Important Links and Information

- Request access via <u>Authorized Access</u>

   <u>Instructions</u> for requestors
   Data Use Certification (DUC) Agreement
- Talking Glossary of Genetic Terms

and transcriptome association approaches, uncovered 31 potential secondary loci, for a total of 85 CM susceptibility loci. These findings provide substantial insights into CM genetic architecture, reinforcing the importance of

# Q

🖻 🏠 🌹

## List of Analyses for the Dataset

Best for sharing
 Best for
 navigating in
 browser

#### Study Phenotype Datasets Variables Molecular Datasets Analyses Documents

#### Browse all analyses within this study via Advanced Search

- List all analyses within this study
- Summary of available analyses from this study is freely available from the <u>dbGaP public ftp site</u> (nb. these summary files do not require Authorized Access approval).

#### Analysis Name and Accession

Analysis Name: A Meta-Analysis Of Genome-Wide Association Study On Cutaneous Melonoma Analysis Accession: pha004971.1

#### View association results in Genome Browser

#### Analysis Description

We performed a genome-wide association analysis (GWAS) meta-analysis of cutaneous melanoma susceptibility with 30,134 clinically cases and 81415 CM-free controls from the United Kingdom, United States, Australia, Northern and Western Europe as well as the Mediterranean. Samples were genotyped using different SNP array genotyping platforms.

#### **Analysis Methods**

QCed using the same criteria (SNPs: minor allele frequency > 0.01, Hardy-Weinberg Equilibrium P-value > 5 x 10-4 in controls and < 5 x 10-10 in cases. Samples: missing < 3% of variants, heterozygosity values between -0.05 and 0.05 and within 3 sd from the mean, genetically-predicted sex matched recorded sex, European based on principal component analysis, no relatives with identity by descent (IBD) pihat > 0.15). Imputation was performed using 1000 Genomes Project phase 1 v3 or Michigan Imputation Server with the Haplotype Reference Consortium panel (HRC version 1). As rare SNPs where one allele is missing in the case or control group can lead to very large (or infinite) OR estimates, variants with an OR < 1 x 10-4 (the minimum reported by PLINK) or > 1 x 106 were excluded. Fixed effect

#### **Analysis Plots**

The following plots were generated by dbGaP based on the data that was submitted and are not necessarily from any

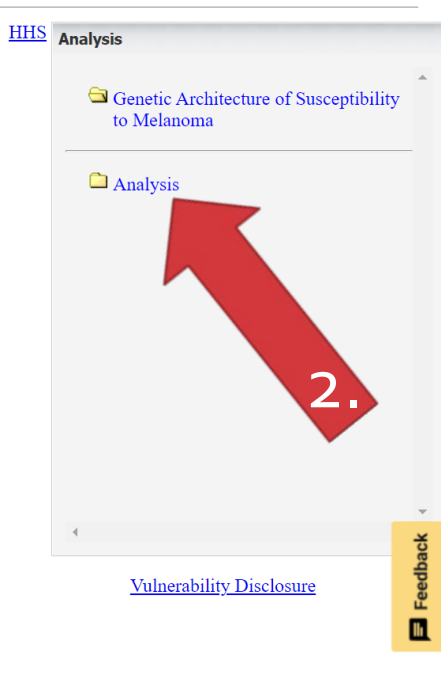

#### 

🖻 🖈 🖪 😩

Example: "List all analyses within this study"

Note: dbGaP assigns each analysis its own accession number (pha), separate from the dataset accession number (phs)

### NHLBI Framingham SNP Health Association Resource (SHARe)

dbGaP Study Accession: phs000342.v20.p13

List of Analyses

| Analysis<br>accession | Analysis name                                  | Analysis description                                                                                                    |
|-----------------------|------------------------------------------------|----------------------------------------------------------------------------------------------------|
| pha000005.1           | <u>usual weekday bedtime unadjusted (FBAT)</u> | This analysis scans human genome for association between genotypes and phenotypic trait as "Offspring 6 SHQ data excluding 5 AM to 6 PM bedtimes and wd-we bedtime diff >2h". It is a part of the National Heart, Lung and Blood Institute (NHLBI) Framingham Heart Study project and conducted by researchers from NHLBI and Boston University School of Medicine. This genetic epidemiological research applies population-based longitudinal cohort design and the trait is adjusted for confounding covariates "None". Genotyping was performed by Dr. Norman Gerry in the Genetics and Genomics Department at Boston University using GeneChip Human Mapping 100K microarrays from Affymetrix.               |
| pha000006.1           | <u>usual weekday bedtime unadjusted (GEE)</u>  | This analysis scans human genome for association between genotypes and phenotypic trait as "Offspring 6 SHQ data excluding 5 AM to 6 PM bedtimes and wd-we bedtime diff >2h". It is a part of the National Heart, Lung and Blood Institute (NHLBI) <u>Framingham Heart Study</u> project and conducted by researchers from NHLBI and Boston University School of Medicine. This genetic epidemiological research applies <u>population-based longitudinal cohort design</u> and the trait is adjusted for confounding covariates "None". Genotyping was performed by Dr. Norman Gerry in the Genetics and Genomics Department at Boston University using GeneChip Human Mapping 100K microarrays from Affymetrix. |
| pha000007.1           | <u>usual weekday bedtime adjusted (FBAT)</u>   | This analysis scans human genome for association between genotypes and phenotypic trait as "Offspring 6 SHQ data excluding 5 AM to 6 PM bedtimes and wd-we bedtime diff >2h". It is a part of the National Heart, Lung and Blood Institute (NHLBI) Framingham Heart Study project and conducted by researchers from NHLBI and Boston University School of Medicine. This genetic epidemiological research applies population-based longitudinal cohort design and the trait is adjusted for confounding covariates "Age, sex, BMI". Genotyping was performed by Dr. Norman Gerry in the Genetics and Genomics Department at Boston University using GeneChip Human Mapping 100K microarrays from Affymetrix.      |
|                       |                                                | This analysis scans human genome for association between genotypes and phenotypic trait as "Offspring 6 SHQ data excluding 5 AM to 6 PM bedtimes and wd-we bedtime diff >2h". It is a part of the National Heart, Lung and Blood                                                                                                    |

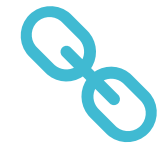

#### 

nevogenesis, pigmentation, and telomere maintenance together with identifying potential new pathways for CM pathogenesis.

- Study Design:
  - Case-Control
- Study Type:
- Case-Control
- dbGaP estimated <u>ancestry</u> using <u>GRAF-pop</u>
- Total number of consented subjects: 11234

#### **Authorized Access**

- Data access provided by: <u>dbGaP Authorized Access</u>
- Release Date: April 24, 2020
- Embargo Release Date: April 24, 2020
- Data Use Certification Requirements (DUC)
- Public Posting of Genomic Summary Results: Allowed
- Use Restrictions

| Consent group       | Is IRB<br>required? | Data Access Committee                     | Number of<br>participants |
|---------------------|---------------------|-------------------------------------------|---------------------------|
| General Research Us | e 🥝 No              | NCI DAC<br>( <u>NCIDAC@mail.nih.gov</u> ) | 11234                     |

List of components downloadable from <u>Authorized Access</u>

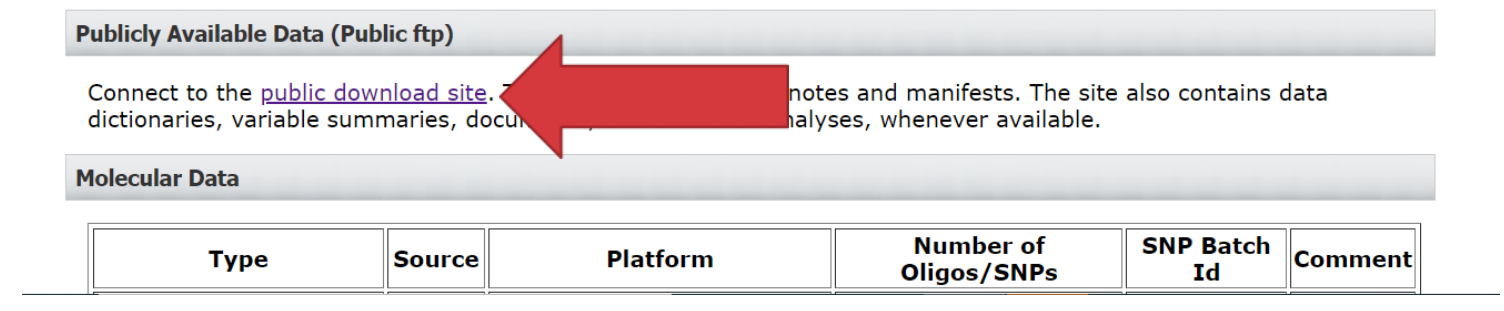

Available analyses may also be on the Public FTP site

# Public FTP Site Breakdown

## Index of /dbgap/studies/phs001868/phs001868.v1.p1

| Name                                       | Last modif: | ied   | Size |
|--------------------------------------------|-------------|-------|------|
| Parent Directory                           |             |       | -    |
| manifest/                                  | 2020-07-09  | 05:48 | -    |
| <u>pheno_variable_summaries/</u>           | 2020-07-09  | 05:48 | -    |
| release_notes/                             | 2020-07-09  | 05:48 | -    |
| <pre>GapExchange_phs001868.v1.p1.xml</pre> | 2020-07-09  | 05:48 | 4.6K |
| dbGaPEx2.1.5.xsd                           | 2012-11-15  | 11:08 | 59K  |

HHS Vulnerability Disclosure

- FTP stands for File Transfer Protocol
- Folders contain publicly accessible data from the study
- Select "manifest" folder for a report document showing the breakdown of data in all the folders
- Folder "release notes" sometimes contain information on genomic summary results

Public FTP Site with Analyses

(available analysis format may differ) ← → C 🏻 https://ftp.ncbi.nlm.nih.gov/dbgap/studies/phs001868/

## Index of /dbgap/studies/phs001868

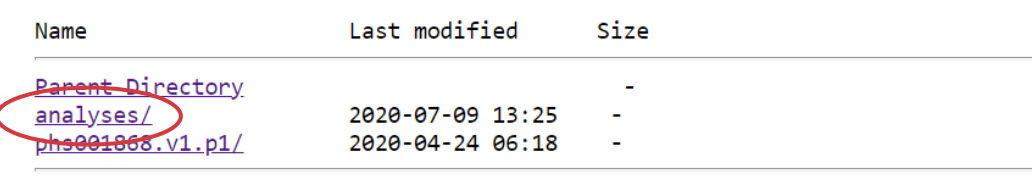

 $\leftarrow$ 

#### HHS Vulnerability Disclosure

C https://ftp.ncbi.nlm.nih.gov/dbgap/studies/phs001868/analyses/

## Index of /dbgap/studies/phs001868/analyses

| Name                                               | Last modified    | Size      |
|----------------------------------------------------|------------------|-----------|
| <u>Parent Directory</u><br>phs001868.pha004971.txt | 2020-06-25 08:52 | -<br>1.1M |

HHS Vulnerability Disclosure

dbGaP Study Release Notes

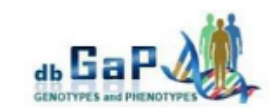

Release Notes for NCI MADCaP Sub-Saharan Africa, phs002718.v1.p1 "Genetics of Prostate Cancer in Africa"

For any questions or comments, please contact: <u>dbgap-help@ncbi.nlm.nih.gov</u>.

November 5, 2022 Version 1 Data set release date

#### 2022-11-05

#### Version 1 Data set release for NCI MADCaP Sub-Saharan Africa now available

This release includes phenotype tables and SNP array (Array\_SNP), and imputed genotype (Imputation\_SNP\_CNV) data. Please refer to the latest study configuration report for a detailed description of each download component.

There are no overlapping subjects between the three consent groups listed below.

Consent group 1 (c1): General Research Use (GRU)

| Data Type          | subjects | samples |
|--------------------|----------|---------|
| Phenotype          | 690      | 690     |
| Array_SNP          | 690      | 690     |
| Imputation_SNP_CNV | 690      | 690     |

Consent group 2 (c2): Disease-Specific (Cancer, IRB) (DS-CA-IRB)

| Data Type          | subjects | samples |
|--------------------|----------|---------|
| Phenotype          | 2138     | 2138    |
| Array_SNP          | 2138     | 2138    |
| Imputation_SNP_CNV | 2138     | 2138    |

Consent group 3 (c3): Disease-Specific (Prostate Cancer) (DS-PC)

| Data Type          | subjects | samples |
|--------------------|----------|---------|
| Phenotype          | 1900     | 1900    |
| Array_SNP          | 1900     | 1900    |
| Imputation_SNP_CNV | 1900     | 1900    |

For a description of SAMPLE\_USE terms, please see: https://www.ncbi.nlm.nih.gov/projects/gap/submission/GetSampleUseTypes.cgi

#### Molecular Data

- Genotype data are accessioned under phg001706.v1 for data from MADCaP array and phg001753.v1 for imputed data files. In both cases, please see "sample-info" component for genotyped samples, consent status and mapping of sample to data files.
- Genomic variants from array are available in originally submitted plink matrix format. They
  are from 4728 samples and split based on sample consent status. The data are packed
  separately in folders marked as "genotype-calls-matrixfmt".
- CEL files used for image analysis of array are available in original format. They are split based on sample consent status and packed separately in folders marked as "raw-data-cel".

No Analyses in Tab or Public FTP? As a last resort, also check dbGaP Study Release Notes

One possible location is under the "Molecular Data" section Example: Summary statistics are in a marked folder described in the notes

### dbGaP Study Release Notes

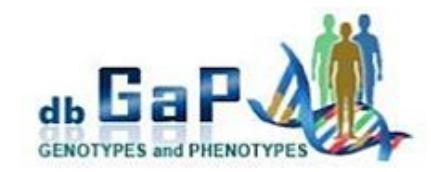

- 4. QC results from dbGaP and submitter's README are in the folder marked as "genotype-qc".
- Imputed genotypes from 4728 samples are available in originally submitted VCFv4.2 format. They are split based on sample consent status and packed into separate folders marked as "genotype-calls-vcf".
- Summary statistical results from submitter are packed in the folder marked as "vcf-summarydata".

#### Authorized Access (Individual Level Data)

Individual level data are available for download through the dbGaP Authorized Access System upon approval of the Data Access Request (DAR):

https://dbgap.ncbi.nlm.nih.gov/aa/wga.cgi?login=&page=login

#### Public FTP site (Summary Level Data Only)

All data tables, data dictionaries, and documents will be housed under one directory for ease of downloading. The data\_dict filenames have an added study version number (phs#.v#) and deleted participant set number (p#) from the table accession (pht#.v#). The var\_report filenames have an added study version number (phs#.v#). In the var\_report files, variables contain version numbers (phv#.v#) and summaries were created for each consent group (c#). These FTP files are available at:

https://ftp.ncbi.nlm.nih.gov/dbgap/studies/phs002718/phs002718.v1.p1